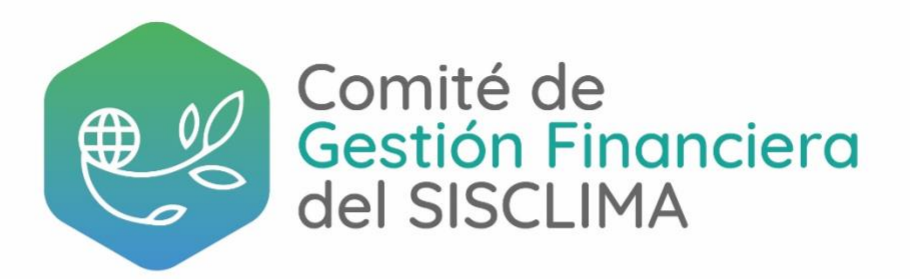

## INSTRUCTIVO DE ACCESO AL ENCUENTRO VIRTUAL:

"Financiamiento climático: oportunidades para una reactivación económica en armonía con el clima"

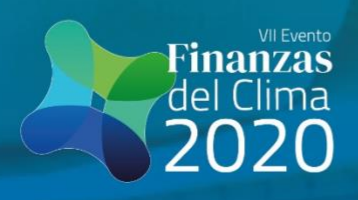

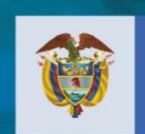

El futuro es de todos

Gobierno de Colombia

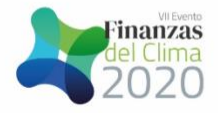

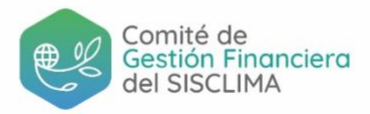

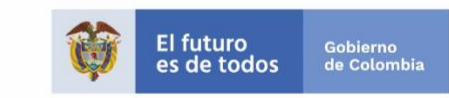

- 1. Ingresa al link del taller que recibiste en la invitación.
- 2. Si no tienes Zoom instalado en tu equipo:
  - Pulsa la opción: "descargue y ejecute Zoom"

| zoom |                                                                                                    | Soporte | Español + |
|------|----------------------------------------------------------------------------------------------------|---------|-----------|
|      | Cuando el cuadro de diálogo del sistema aparezca, haga clic en<br>Abrir Zoom Meetings.                                |         |           |
|      | Si tiene instatado el cliente de Zoom, iniciar reunión, o descargue y ejecute Zoom.                                   |         |           |
|      | Copyright 62020 Zoom Video Communications, Inc. Todos los derechos reservados.<br>Políticas legaleis y de privincidad |         |           |

Si tiene instalado el cliente de Zoom, iniciar reunión, o descargue y ejecute Zoom.

• Cuando finalice la descarga, abre el archivo (.exe)

| zoom                                                                                         |                                                                                                    | Soporte | Español -      |
|----------------------------------------------------------------------------------------------|----------------------------------------------------------------------------------------------------|---------|----------------|
| Cuando                                                                                       | el cuadro de diálogo del sistema aparezca, haga clic en<br>Abrir Zoom Meetings.                                                                             |         |                |
| Si te<br>Si t                                                                                | ne instalado el cliente de Zoom, iniciar reunión, o descargue y ejecute Zoom.<br>no puede descargar o ejecutar la aplicación, inicie mediante su navegador. |         |                |
| Haga clic on Mantener cuando rociba la notificación<br>A continuación, haga clic en Zoom exe | yright @2020 Zoom Video Communications, Inc. Todos los derechos reservados.<br>Delibrais lavaster v Ale noticientant.                                       |         | Mostrar todo X |

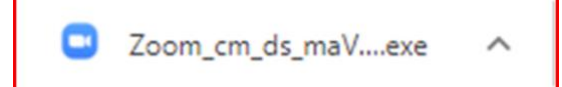

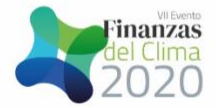

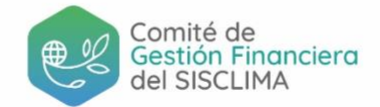

• Espera a que finalice el proceso de instalación (tomará apenas algunos segundos)

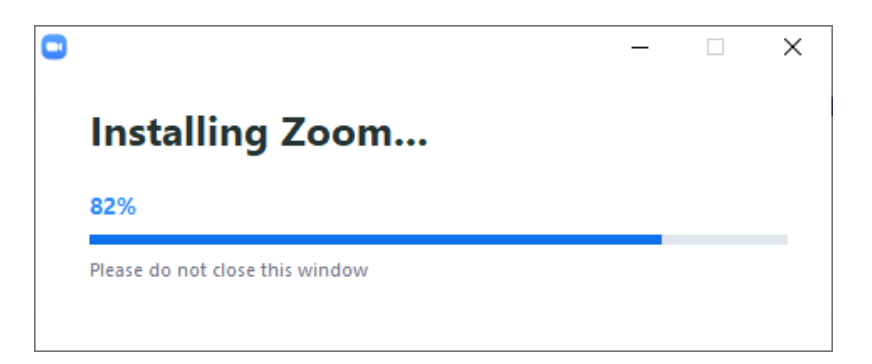

• Ingresa tu nombre y pulsa "Entrar"

| ビ Zoom               |                 | ×        |
|----------------------|-----------------|----------|
| Introduzca su        | u nomb          | re       |
|                      |                 |          |
| 🗹 Recordar mi nombre | para futuras re | euniones |
|                      |                 |          |
|                      | Entrar          | Cancelar |
|                      |                 |          |

• Finalmente, pulsa "Entrar al audio por computadora"

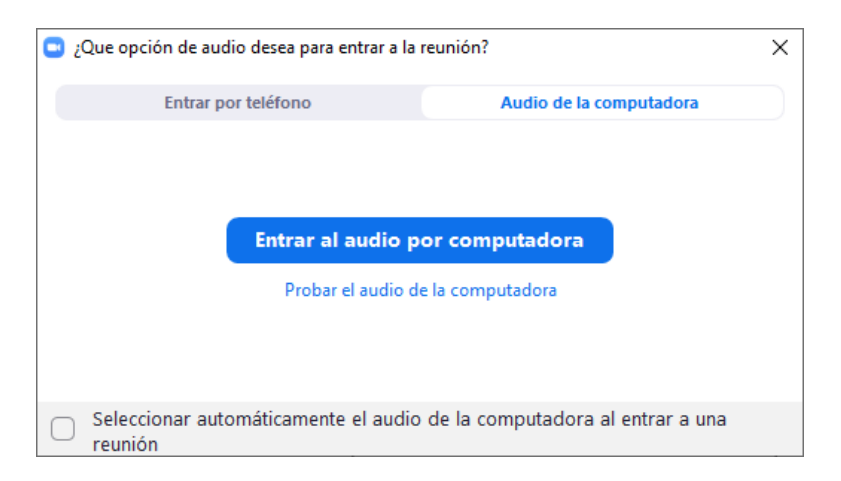

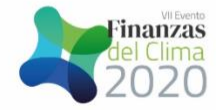

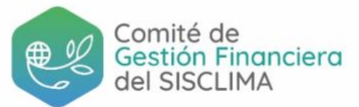

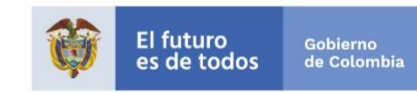

3. Si ya tienes Zoom instalado en tu equipo:

## • Pulsa la opción: "Abrir Zoom Meetings"

| ¿Abrir Zoom Meetings?        |                     |          |  |
|------------------------------|---------------------|----------|--|
| https://zoom.us quiere abrir | esta aplicación.    |          |  |
|                              | Abrir Zoom Meetings | Cancelar |  |

• Espera a que se complete la conexión (tomará apenas algunos segundos)

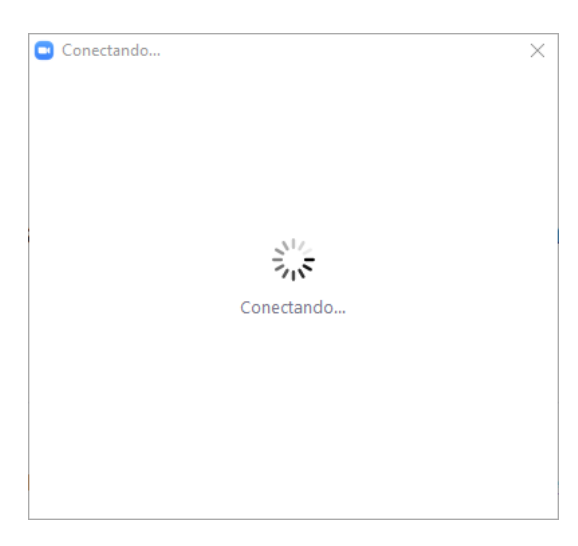

• Ingresa tu nombre y pulsa "Entrar"

| Zoom               |                  |          |
|--------------------|------------------|----------|
| Introduzca s       | u nomb           | re       |
|                    |                  |          |
| Recordar mi nombro | e para futuras r | euniones |
|                    |                  |          |
|                    | Entrar           | Cancelar |
|                    | Entrar           | Cancelar |

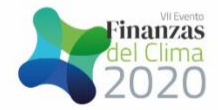

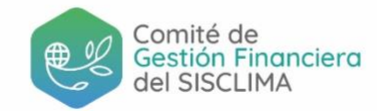

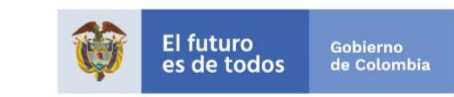

• Finalmente, pulsa "Entrar al audio por computadora"

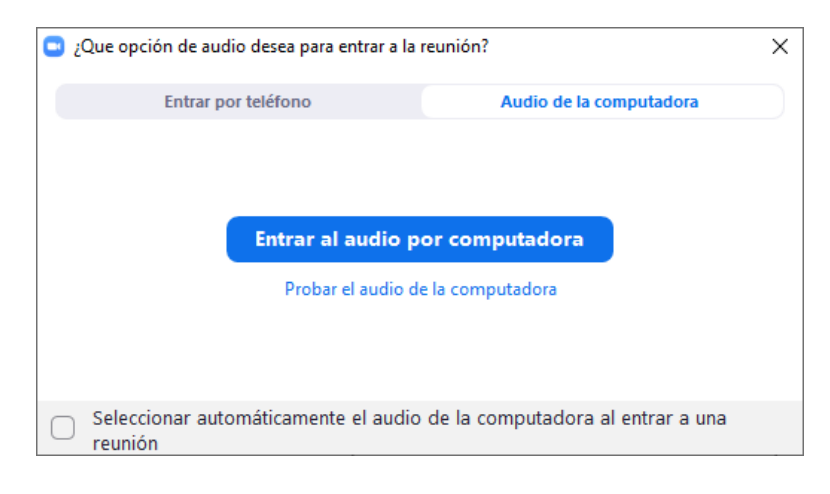

Y ya estas conectado en nuestro evento virtual. ¡Bienvenido y bienvenida!